SOLTAK AB

# Vårversionen 2020

Nyheter för dig som Medarbetare i Självservice HR/Lön

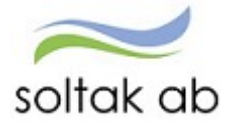

# Innehåll

| Ny menystruktur                                          | 2 |
|----------------------------------------------------------|---|
| Ev. visningsproblem                                      | 2 |
| Startsida                                                | 3 |
| Andra system o genvägar i menyn                          | 3 |
| Favoriter/bokmärken                                      | 4 |
| Inrikes resor - bifoga fil till reseräkning              | 5 |
| Signal om du tar ut för mycket komptid                   | 5 |
| P-mobile - Signal när komp tid som blir noll eller minus | 6 |

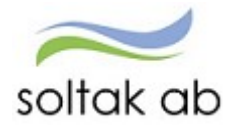

#### Ny menystruktur

När du loggar in i Självservice HR/Lön så väljer du roll till vänster i meny:

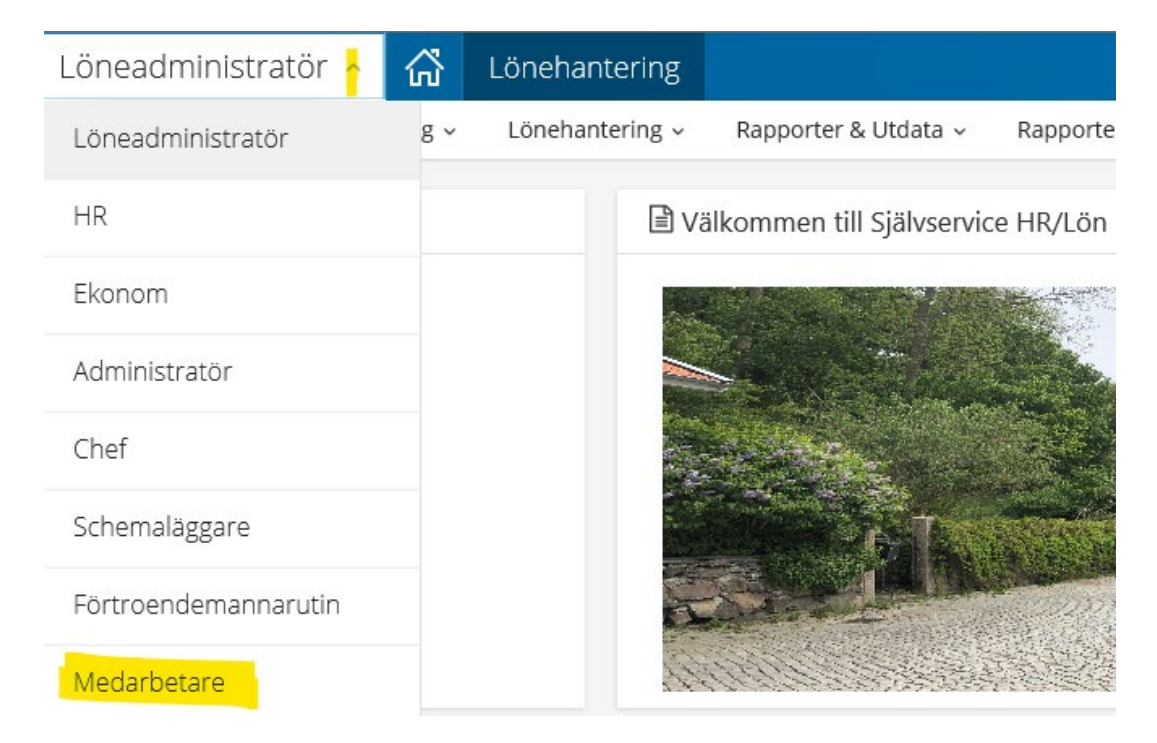

Har du fler roller än medarbetare kommer din roll som chef, adm eller annan att visas först på startsidan. För att se din medarbetarsida så klicka på pilen i menyn och välj.

#### Ev. visningsproblem

Om den nya menyn inte fungerar som det är tänkt eller vid ev. visningsproblem

Rensa chasen

|   | م                                    | • 🔐 🗘 🔅      | (                                                               |
|---|--------------------------------------|--------------|-----------------------------------------------------------------|
|   | Skriv ut                             | >            | T HINLI                                                         |
|   | Arkiv                                | >            | Webbhistorik                                                    |
|   | Zooma (100 %)                        | >            | Ta bert temperära fler, bisterik, cookies, eparade lägeperd och |
|   | Säkerhet                             | >            | information i webbformulär.                                     |
|   | Öppna med Microsoft Edge             | Ctrl+Skift+E | Ta bort webbhistorik när du avslutar                            |
|   | Lägg till webbplatsen i vyn Appar    |              |                                                                 |
|   | Visa nedladdningar                   | Ctrl+J       | Ta bort Instailningar                                           |
|   | Hantera tillägg                      |              | Utseende                                                        |
|   | F12-utvecklingsverktyg               |              | Färger Språk Tecken Hjälpmedel                                  |
|   | Gå till fästa webbplatsgenvägar      |              | Targer Sprak Tecken Tijapineder                                 |
|   | Inställningar för Kompatibilitetsvyn |              |                                                                 |
|   | Internetalternativ                   |              | OK Avbryt Verkställ                                             |
| _ | Om Internet Explorer                 |              |                                                                 |

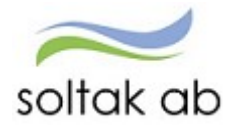

## Startsida

Ny funktion för att komma till startsidan - tryck på huset så kommer du till startsidan för den första rollen i rullisten.

| Administr | atör ~     | ഹ്      | MIN PERSONAL |              |      |
|-----------|------------|---------|--------------|--------------|------|
| STARTSIDA | Attest & R | Rapport | ering ~      | Mina anställ | da ~ |
|           |            |         |              |              |      |

## Andra system o genvägar i menyn

Övriga system som t ex Epassi och Time Care finns under en egen meny att logga in ifrån.

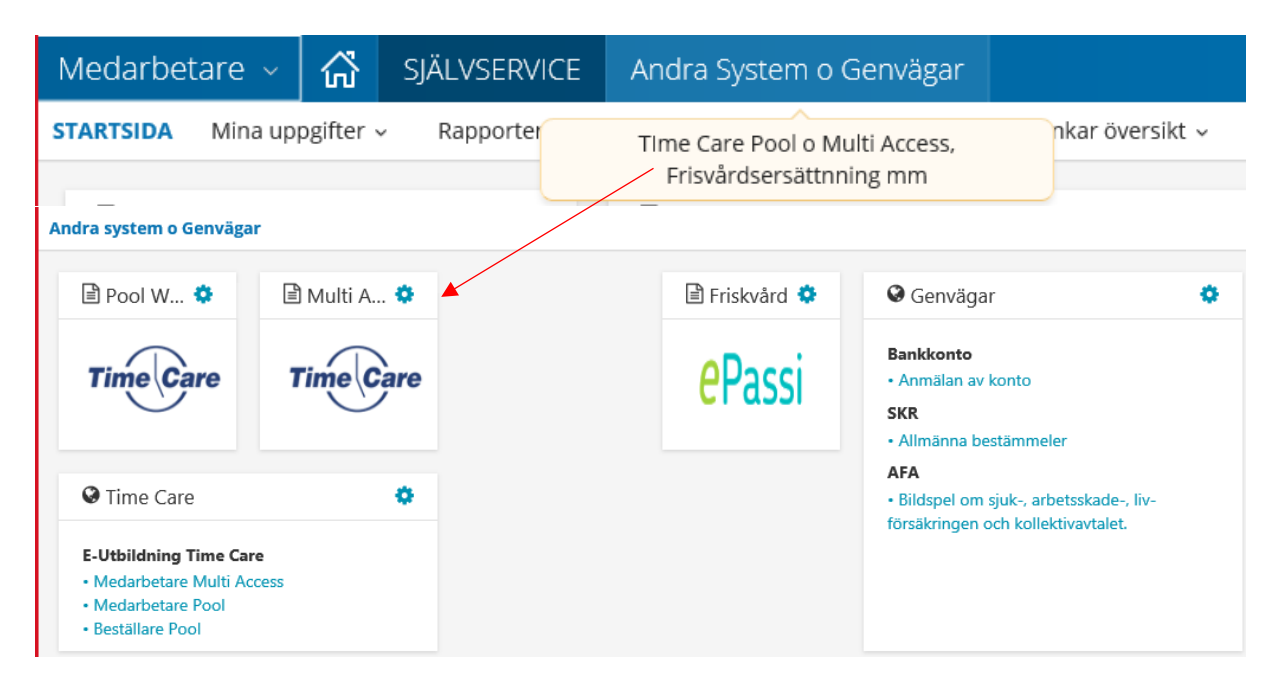

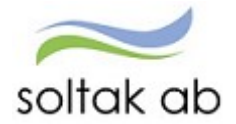

# Favoriter/bokmärken

Under stjärnan kan man skapa upp Bokmärken/Favoriter för att snabbt komma till en bild eller fönster.

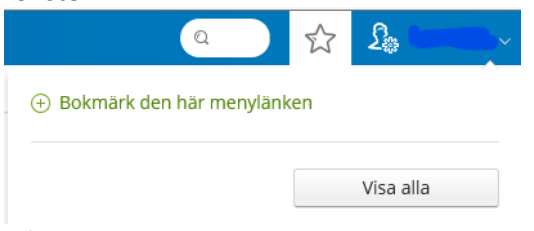

#### Gå till sidan du vill lägga i din favorit lista.

| Självservice |                                           |                        |                                            |      |
|--------------|-------------------------------------------|------------------------|--------------------------------------------|------|
| Rapportera 🗸 | Flex - Tidutvärdering - Direktlänkar      | översikt ~             |                                            |      |
|              | Mir                                       | Bokmärke för Medarbeta | re meny, Flex översikt menylänk.           | ×    |
|              | Anställning: Lönekons, 101003, TV, System | Bokmärkornamn          | flaväuarrikt                               |      |
|              | ✔ 2020-05-29                              | Bokindrkesnamn         | -nexoversikt                               | _    |
|              | ** 2020.05.00                             | марр                   | Mina favoriter                             | Q.   |
|              | ▼ 2020-05-28                              |                        |                                            |      |
|              | ♥ 2020-05-27                              |                        | INGEN MAPP HITTADES. VILL DU SKAPA EN NY M | APP? |
|              | ▲ 2020-05-26                              |                        | Skapa ny mapp                              |      |

#### Klicka på stjärnan – skapa en ny mapp och ge bokmärket ett namn. Spara

| Bokmärke för Medarb | etare meny, Flex översikt menylä | nk. ×  |
|---------------------|----------------------------------|--------|
| Bokmärkesnamn       | flexöversikt                     |        |
| Марр                | Mina favoriter                   | ~      |
|                     | Spara                            | Avbryt |

#### Klicka på stjärnan och Visa alla för att se dina favoriter

|                                                                                                    | Q           |        | ŝ  | L. |  |
|----------------------------------------------------------------------------------------------------|-------------|--------|----|----|--|
| Bokmärk  G Bokmärk G G | den här mer | nylänk | en |    |  |
|                                                                                                    |             |        |    |    |  |

#### Förslag på favoriter som du kan välja för att snabbt komma till sidan.

| Bokmärkshanteraren |                              | ×    |
|--------------------|------------------------------|------|
| Manaz              | Skapa                        | mapp |
| Mina favoriter     | $lacksquare$ $\odot$ $\odot$ |      |
| Bokmärkesnamn      |                              |      |
| flexöversikt       |                              |      |
| Frånvaro översikt  |                              |      |
| Salodöversikt      |                              |      |
|                    |                              |      |

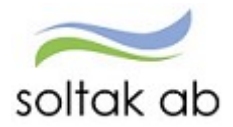

# Inrikes resor - bifoga fil till reseräkning

Ny funktion att bifoga fil på kvitto för utlägg via reseräkning. När filen är uppladdad visas den som en miniatyrbild

Tänk på att inte använda å ä ö i filnamnet. Godkända filformat är JPG, JPEG, PDF och PNG

| Ersättning                               | Antal | Apris | Belopp | Organisation |   |   |   |   | ø                |   |
|------------------------------------------|-------|-------|--------|--------------|---|---|---|---|------------------|---|
| Bilersättning - Km ers<br>skattepliktigt | 2     |       |        |              |   |   |   |   | 0                | 仓 |
| Utlägg - Parkeringsavgi 🗸                |       |       | 15     |              | ٠ | × | ۹ | 1 | Lägg till bilaga |   |
| huset ina                                |       |       |        |              |   |   |   |   |                  |   |

# Signal om du tar ut för mycket komptid

När du väljer Kompledig i listan över frånvaroorsaker visas uppgift om hur mycket innestående komptid du har innan registreringen. Den som har noll eller minus timmar får upp en varning.

| Orsak:                          | Kompledig  |                 |                 |             | ~ |             |
|---------------------------------|------------|-----------------|-----------------|-------------|---|-------------|
| Start:                          | 2020-04-14 |                 | KI from:        | TT:MM       | O | Omfattning: |
| Silut:                          | 2020-04-14 | =               | KI tom:         | TT:MM       | O |             |
| Spara                           | Avbryt     | Du har 6.6 tim  | mar i inneståen | de komptid. |   |             |
| Spara                           | Avbryt     | Du har 6.6 tim  | mar Linneståen  | de komptid. | - |             |
| Spara<br>Varning                | Avbryt     | Du har 6.6 tim  | mar i inneståen | de komptid. | ۲ |             |
| Spara<br>Varning<br>Du har -1.4 | Avbryt     | Du har 6.6 timi | mar Linneståen  | de komptid. | ſ |             |

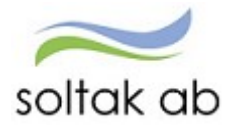

# P-mobile - Signal när komp tid som blir noll eller minus

För dig som rapporterar kompledig i P-mobile kommer också en varning om det finns noll eller minus timmar i innestående komptid.

| 📕 Ny Frånvaro                             |
|-------------------------------------------|
| t<br>Kompledig                            |
| - From:                                   |
| 2020-05-06                                |
| Ange tid (valfritt)                       |
| , Tom:                                    |
| 2020-05-06                                |
| Ange tid (valfritt)                       |
| Omfattning:                               |
| 100                                       |
| Meddelande:                               |
|                                           |
| å                                         |
| Du har -1.4 timmar i innestående komptid. |
| Spara                                     |
| 5                                         |

Ny kod för utstämpling vid vård av barn del av dag kommer att läggas ut inom kort.